# UCS C220 M3 サーバを 1.5(1b) にアップグレー ドした後、KVM が起動しない問題の解決方法

### 内容

<u>概要</u> <u>前提条件</u> <u>要件</u> <u>使用するコンポーネント</u> <u>表記法</u> <u>問題</u> <u>問題を解決する方法</u> <u>MAC での解決手順</u> <u>Windows 2008 での解決手順</u> <u>関連情報</u>

### <u>概要</u>

このドキュメントでは、ユニファイド コンピューティング システム(UCS)C220 M3 ラック マ ウント サーバを 1.5(1b) にアップグレードした後で発生する KVM(キーボード、ビデオ、マウス )コンソールの起動に関する問題の解決方法について説明します。

### 前提条件

#### <u>要件</u>

このドキュメントに特有の要件はありません。

#### <u>使用するコンポーネント</u>

このドキュメントの内容は、特定のソフトウェアやハードウェアのバージョンに限定されるもの ではありません。

このドキュメントの情報は、特定のラボ環境にあるデバイスに基づいて作成されました。このド キュメントで使用するすべてのデバイスは、初期(デフォルト)設定の状態から起動しています 。対象のネットワークが実稼働中である場合には、どのようなコマンドについても、その潜在的 な影響について確実に理解しておく必要があります。

#### <u>表記法</u>

ドキュメント表記の詳細は、『<u>シスコ テクニカル ティップスの表記法』を参照してください。</u>

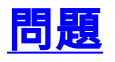

UCS C220 M3 ラックマウント サーバを 1.5(1b) にアップグレードした後で、KVM コンソールを 起動できない状況が発生する可能性があります。[KVM] ボタンをクリックしたとき、警告もエラ ーメッセージも表示されません。Java Network Launch Protocol(JNLP)ファイルは PC にダウ ンロードされますが、関連付けられないために、このファイルを開く Java アプリケーションが トリガーされません。

## <u>問題を解決する方法</u>

この問題を解決するには、Java Web Start アプリケーションと JNLP ファイルを関連付ける必要 があります。このドキュメントでは、MAC と Windows 2008 のプラットフォームにおける設定 方法を示します。

#### <u>MAC での解決手順</u>

MAC でのこの問題を解決するには、次の手順を使用します。

 UCS Cisco Integrated Management Controller (CIMC)で [KVM] アイコンをクリックし、 PC 上の .jnlp ファイルを見つけます。次のような表示となります。 viewer.jnlp(14.17.2.100@0@1362683732886) 次の例に示すように、このファイルは通常、Cisco UCS の IP アドレスを含んでいます。この例では、PC はブラウザの設定に基づいて [My Downloads] フォルダにこれらのファイル

の例では、PC はブラウザの設定に基づいて [My Downloads] フォルダにこれらのファイル を保存します。

2. ファイルが見つかったら、ファイルを右クリックし、[Open With] を選択してから、[Other] を選択します。

| Name 🔺                             | Date Modified       | Size          | Kind     |
|------------------------------------|---------------------|---------------|----------|
| viewer.jnlp(14.17.2@1362510205770) | Mar 5, 2013 2:03 PM | 4 KB          | Document |
| viewer.jnlp(14.17.2@1362510494863) | Mar 5, 2013 2:08 PM | 4 KB          | Document |
| viewer.jnlp(14.17.2@1362511134389) | Mar 5, 2013 2:18 PM | 4 KB          | Document |
| Open                               | MAR 2011/11/17 MR   | 4 KB          | Document |
| Open With                          |                     | <none></none> | Document |
|                                    |                     | Shones        | Document |
| Move to Trash                      | March 2011 Builder  | App Store     | Document |
| Cathlefa                           |                     | Other         |          |
| Get Info                           | C250C5270C0)        |               |          |
| Compress "viewer.jnlp(14.1713      | 62586527968)"       |               |          |
| Burn "viewer.jnlp(14.17136258      | 6527968)" to Disc   |               |          |
| Duplicate                          |                     |               |          |
| Make Alias                         |                     |               |          |
| Quick Look "viewer.jnlp(14.171     | 362586527968)"      |               |          |
| Share                              | •                   |               |          |
| Copy "viewer.jnlp(14.17136258      | 86527968)"          |               |          |
| Show View Options                  |                     |               |          |
| Label:                             |                     |               |          |
| × • • • • • •                      |                     |               |          |
| Open File in TextWrangler          |                     |               |          |

3. これにより、これらの .jnlp ファイルに対して [Java WebStart.app file] を選択できる別のウ

ィンドウが開きます。

| Name 🔺                                 | Date Modified         | Size   |
|----------------------------------------|-----------------------|--------|
| 🔻 📷 System                             | Oct 19, 2012 5:05 AM  |        |
| 🔻 🚞 Library                            | Jan 8, 2013 7:54 PM   |        |
| Accessibility                          | Oct 19, 2012 5:00 AM  |        |
| Accounts                               | Oct 19, 2012 5:05 AM  |        |
| Address Book Plug-Ins                  | Oct 19, 2012 5:01 AM  |        |
| 🕨 🚞 Assistant                          | Jun 16, 2012 5:45 PM  |        |
| Automator                              | Oct 19, 2012 5:04 AM  |        |
| BridgeSupport                          | Oct 19, 2012 12:53 AM |        |
| Caches                                 | Jan 30, 2013 4:29 PM  |        |
| ColorPickers                           | Sep 6, 2012 10:43 PM  |        |
| Colors                                 | Sep 6, 2012 10:43 PM  |        |
| ColorSync                              | Oct 19, 2012 5:02 AM  |        |
| Components                             | Oct 19, 2012 5:05 AM  |        |
| Compositions                           | Oct 19, 2012 5:04 AM  |        |
| CoreServices                           | Jan 10, 2013 12:57 PM |        |
| ar Launcher.app                        | Jan 8, 2013 4:28 PM   | 374 KB |
| <ul> <li>Java Web Start.app</li> </ul> | Jan 8, 2013 4:28 PM   | 322 KB |

これで、CIMC から KVM を起動できるようになります。

| 4. | 問題が続く場合は、 | .jnlp ファイルを右ク | リックし、[Get Info] マ | をクリックします。 |
|----|-----------|---------------|-------------------|-----------|
|    | Namo      |               | Date Modified     | Size Kind |

| Name                               | A                                              | Date Modified        |   | Size | Kind     |
|------------------------------------|------------------------------------------------|----------------------|---|------|----------|
| 🖹 viewer.jr                        | nlp(14.17.2@1362510205770)                     | Mar 5, 2013 2:03 PM  |   | 4 KB | Document |
| 📄 viewer.jr                        | nlp(14.17.2@1362510494863)                     | Mar 5, 2013 2:08 PM  |   | 4 KB | Document |
| viewer.jnlp(14.17.2@1362511134389) |                                                | Mar 5, 2013 2:18 PM  |   | 4 KB | Document |
| 📄 viewer.jr                        | nlp(14.17.2@1362586527968)                     | Mar 6, 2013 11:15 AM |   | 4 KB | Document |
| viewer.jnlp(14.17.2@1362586888758) |                                                | Mar 6, 2013 11:21 AM |   | 4 KB | Document |
| 📄 viewer.jr                        | nlp(14.17.2@1362599384363)                     | Mar 6, 2013 2:49 PM  |   | 4 KB | Document |
| 🕒 viewer.j                         | Open                                           | Mark 2013 1133 PM    |   | 4 KB | Document |
|                                    | Open With                                      |                      | • |      |          |
| _                                  | Move to Trash                                  |                      |   |      |          |
|                                    | Get Info                                       |                      |   |      |          |
|                                    | Compress "viewer.jnlp(14.1                     | 71362601389047)"     |   |      |          |
|                                    | Burn "viewer.jnlp(14.171362601389047)" to Disc |                      |   |      |          |
| _                                  | Duplicate                                      |                      |   |      |          |
| Make Alias                         |                                                |                      |   |      |          |
| Quick Look "viewer.jnlp(14.1       | 171362601389047)"                              |                      |   |      |          |
|                                    | Share                                          |                      |   |      |          |
|                                    | Copy "viewer.jnlp(14.171                       | 362601389047)"       |   |      |          |
|                                    | Show View Options                              |                      |   |      |          |
|                                    | Label:                                         |                      |   |      |          |
|                                    |                                                |                      |   |      |          |
|                                    |                                                |                      |   |      |          |

5. これにより、別のウィンドウが開きます。[Open with] をクリックし、[Other] をクリックし ます。次に、もう一度ステップ 3 に進みます。

| ● ● ● ● □ viewer.jnlp(14.17.2.133@0@1362601389047                                                                                                    |  |  |
|----------------------------------------------------------------------------------------------------|--|--|
| viewer.jnlp(14.17.2.133@0@1362601389047) 4 KB<br>Modified: Wednesday, March 6, 2013 3:23 PM                                                                                                    |  |  |
| ▼ Spotlight Comments:                                                                                                    |  |  |
|                                                                                                    |  |  |
| ▼ General:                                                                                                    |  |  |
| Kind: Document<br>Size: 3,964 bytes (4 KB on disk)<br>Where: /Users/aikidoka/Desktop/apokrifa/KVM<br>Created: Wednesday, March 6, 2013 3:23 PM<br>Modified: Wednesday, March 6, 2013 3:23 PM<br>Label: |  |  |
| Stationery pad                                                                                                    |  |  |
| Locked                                                                                                    |  |  |
| ▼ More Info:                                                                                                    |  |  |
|                                                                                                    |  |  |
| ▼ Name & Extension:                                                                                                    |  |  |
| viewer.jnlp(14.17.2.133@0@1362601389047)                                                                                                    |  |  |
| Hide extension                                                                                                    |  |  |
| ▼ Open with:                                                                                                    |  |  |
| <none></none>                                                                                                    |  |  |
| App Store                                                                                                    |  |  |
| Other                                                                                                    |  |  |
| ▼ Preview:                                                                                                    |  |  |
|                                                                                                    |  |  |

### <u>Windows 2008 での解決手順</u>

Windows ベースの PC でも、問題は同じです。Java .jnlp ファイルは Java インストールに付随し ている Java Web Start アプリケーションで動作します。 1. Windows 2008 で、[Start] をクリックし、[Control Panel] > [Java] に移動します。これにより、[Java Control Panel] ウィンドウが開きます。

| 🖉 🗢 😨 🕨 Control Panel 🛛                                             | All Control Panel Items                      | - 49 Search Control Panel             |
|---------------------------------------------------------------------|----------------------------------------------|---------------------------------------|
| Adjust your computer's se                                           | ettings                                      | View by: Small icons 🔻                |
| 🏲 Action Center                                                     | administrative Tools                         | autoPlay                              |
| 🛓 Java Control Panel                                                |                                              | 鹶 Date and Time                       |
| General Java Security Advance                                       | ed                                           | na Devices and Printers               |
| Settings                                                            |                                              | Flash Player (32-bit)                 |
| Debugging                                                           |                                              | 🕼 Install Application on Remote Deskt |
| <ul> <li>Java console</li> <li>Default Java for browsers</li> </ul> |                                              | ے Java                                |
| 🗐 Java Plug-in                                                      |                                              | Mail (32-bit)                         |
| Enable the next-generat     Shortcut Creation                       | tion Java Plug-in (requires browser restart) | 🔜 Notification Area Icons             |
| - JNLP File/MIME Association                                        |                                              | Power Options                         |
| Always allow     Prompt user                                        |                                              | 🤣 Region and Language                 |
| O Never allow                                                       |                                              | Sync Center                           |
|                                                                     |                                              | 🔁 Text to Speech                      |
| Miscellaneous                                                       |                                              | vm VMware Tools                       |
|                                                                     |                                              | 💣 Windows Firewall                    |
|                                                                     |                                              |                                       |
|                                                                     |                                              |                                       |
|                                                                     |                                              |                                       |

- 2. [Java Control Panel] の上部で [Advanced] タブをクリックします。
- 3. [Java Plug-in] がイネーブルになっていることを確認します。(必要に応じて、ブラウザを リロードしてください)。
- 4. [+] ボタンをクリックして、[JNLP File/MIME Association] を展開し、[Always allow] または [Prompt user] が選択されていることを確認します。そうでない場合は、変更を加え、ブラ ウザをリロードします。これで KVM を実行できるようになります。注:このファイルは、 Javaws.exeプログラムを使用して開くこともできます。

# 関連情報

• <u>テクニカル サポートとドキュメント – Cisco Systems</u>